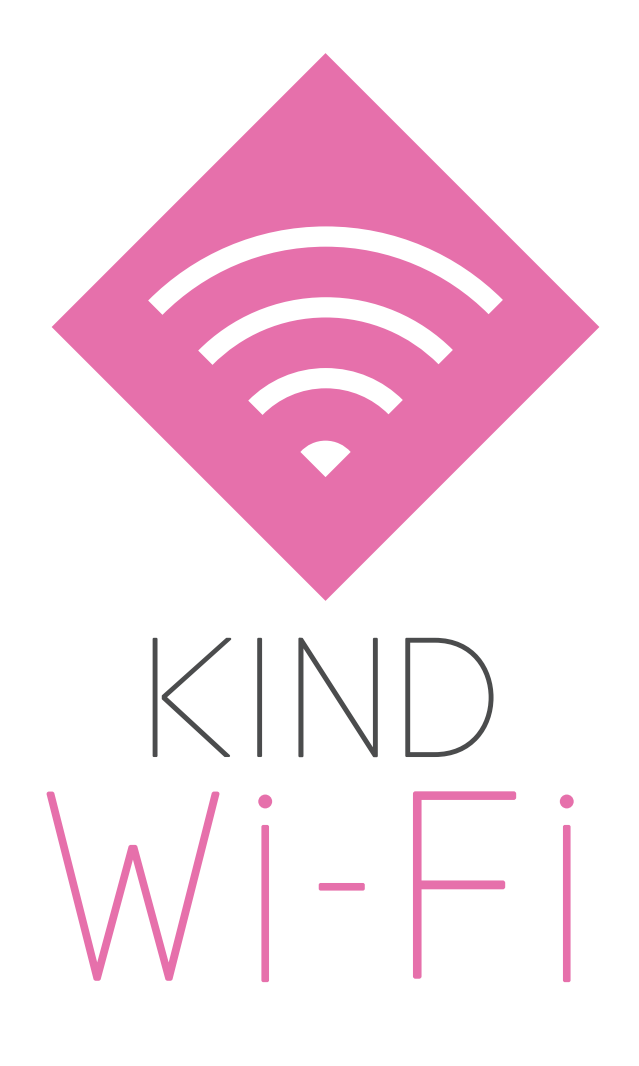

# KIND Wi-Fi ご利用ガイド

## KIND\_Wi-Fi\_1X 接続編 (Windows 8.1・Windows 10・Windows 11)

### ── Windows 8.1 ※初回設定のみ

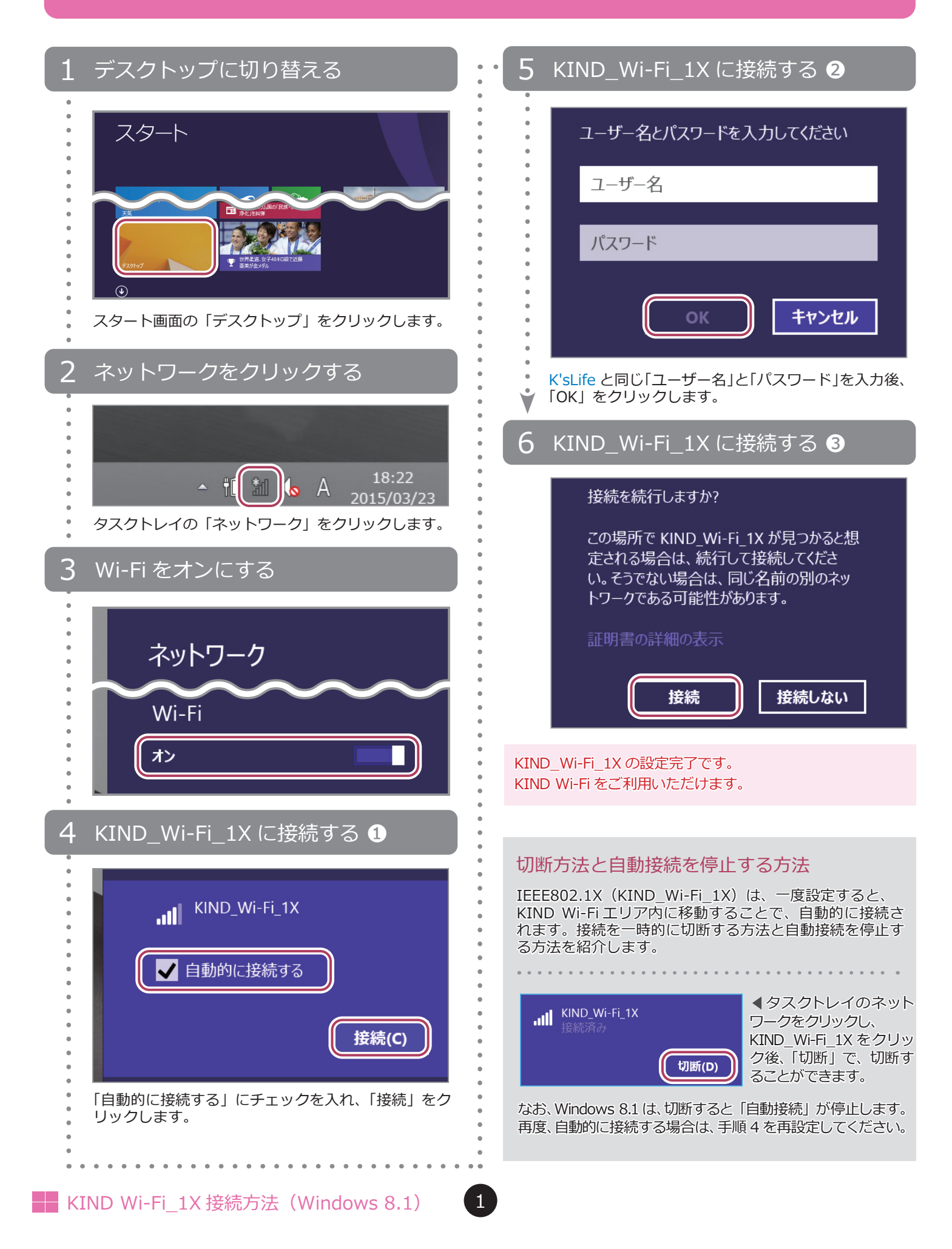

### H Windows 10 ※初回設定のみ

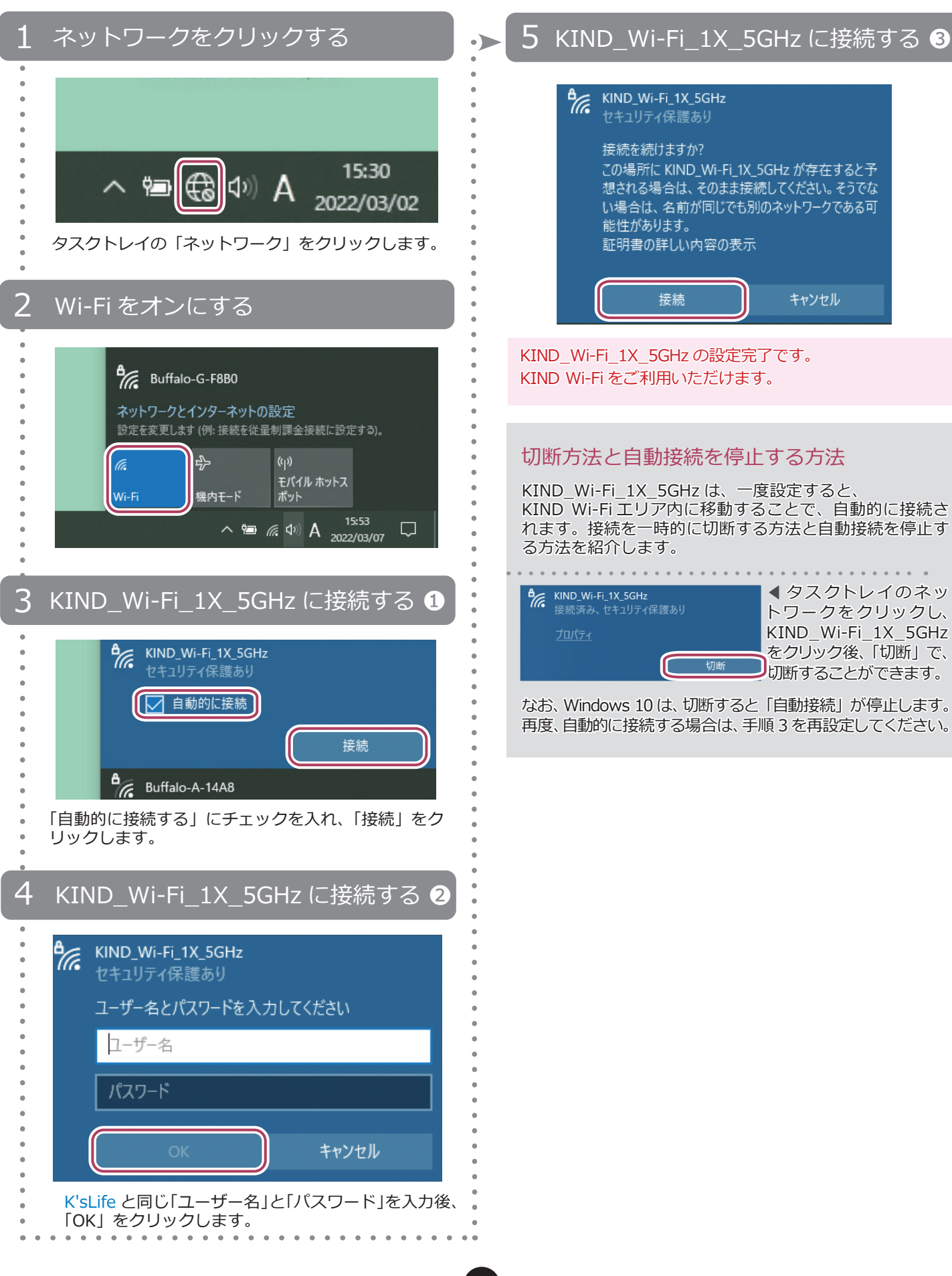

2

Windows 11 ※初回設定のみ

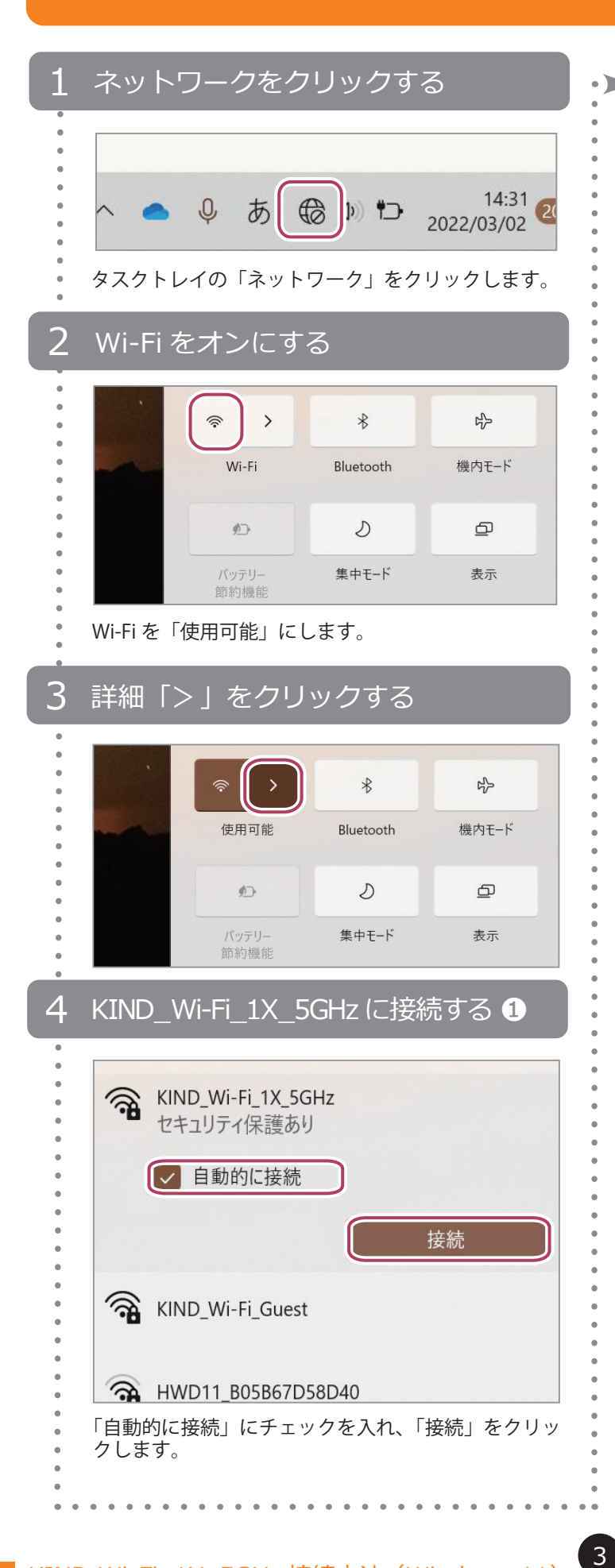

#### KIND\_Wi-Fi\_1X\_5GHz に接続する 2 5

| <b></b> | KIND_Wi-Fi_1X_5GHz<br>接続中 |   |
|---------|---------------------------|---|
|         | ユーザー名とパスワードを入力してください      |   |
|         |                           |   |
|         |                           | 0 |
|         | 証明書を使って接続する               |   |
|         | OK キャンセル                  |   |
|         |                           |   |

K'sLife と同じ「ユーザー名」と「パスワード」を入力後、 「OK」をクリックします。

KIND Wi-Fi 1X 5GHzの設定完了です。 KIND Wi-Fi をご利用いただけます。

#### 切断方法と自動接続を停止する方法

KIND\_Wi-Fi\_1X\_5GHz は、一度設定すると、 KIND Wi-Fiエリア内に移動することで、自動的に接続さ れます。接続を一時的に切断する方法と自動接続を停止す る方法を紹介します。

| ← Wi-Fi                               |       |
|---------------------------------------|-------|
| KIND_Wi-Fi_1X_5GHz<br>接続済み、セキュリティ保護あり | , (Ì) |
| C                                     | 切断    |

◀タスクトレイのネッ トワークをクリックし、 KIND\_Wi-Fi\_1X\_5GHz をクリック後、「切断」で、 切断することができます。

なお、Windows 11は、切断すると「自動接続」が停止します。 再度、自動的に接続する場合は、手順4を再設定してください。